# Manual Tandvårdsfönster

Second opinion för allmän tandvård för barn och unga

Datum 2024-05-01 Version 1.0

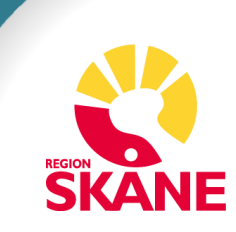

# Innehållsförteckning

| 1 Allmänt                             | 3  |
|---------------------------------------|----|
| 1.1 Övergripande beskrivning          | 3  |
| 1.2 Förutsättningar                   | 3  |
| 2 Inloggning                          | 4  |
| 3 Ansöka om second opinion            | 6  |
| 3.1 Sök patient                       | 6  |
| 3.2 Ansökan                           | 7  |
| 3.3 Bilagor                           | 8  |
| 3.3.1 Kliniska foton och röntgenkarta | 8  |
| 3.3.2 Analogt material                | 9  |
| 3.3.3 Bilagor                         | 9  |
| 3.4 Granska ifylld dokumentation      | 10 |
| 3.5 Status                            | 11 |

## 1 Allmänt

### 1.1 Övergripande beskrivning

Denna manual beskriver funktionaliteten i Tandvårdsfönster angående ansökan av second opinion. Manualen riktar sig till den allmänna tandvården för barn och unga vuxna.

Det regelverk, Regelverk Ortodonti, som ligger till grund för funktionaliteten återfinns på vårdgivare Skåne <u>Tandvård -</u> <u>Vårdgivare Skåne (skane.se)</u>

### 1.2 Förutsättningar

- Berörd leverantör har avtal gällande vårdvalet för allmän tandvård för barn och unga vuxna i Region Skåne (LOV)
- Leverantör har behörighet till Tandvårdsfönster
- Användaren har behörighet till Tandvårdsfönster
- Användaren har ett smart kort med ett installerat SITHScertifikat, placerat i kortläsare som är ansluten till datorn. Datorn har korrekt version av NetID installerat. Alternativ för SITHS-kort är inloggning med Mobilt Bankid

## 2 Inloggning

Inloggning i Tandvårdsfönster sker via webbadressen:

http://vardgivare.skane.se/tandvardsfonster/.

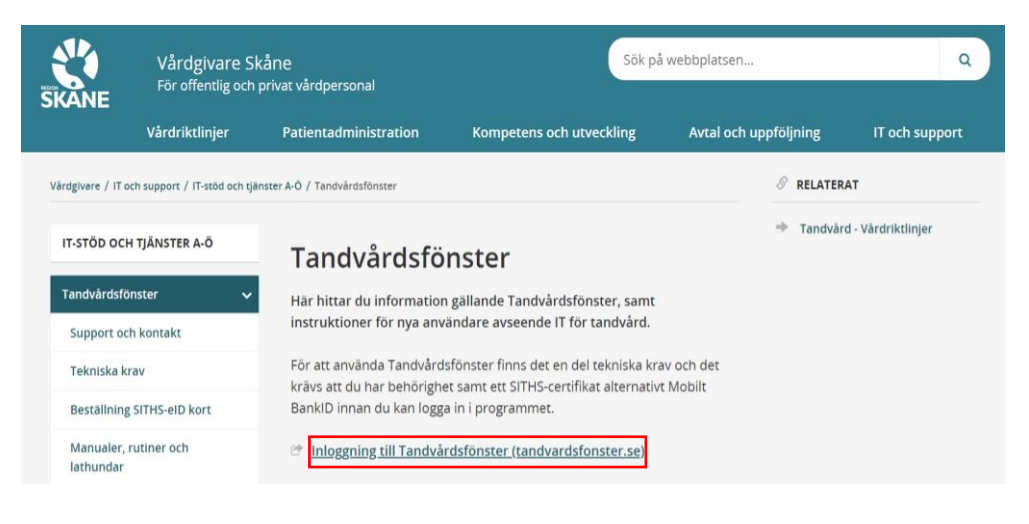

Användaren klickar på **Inloggning till Tandvårdsfönster** (tandvardsfonster.se) och tas till inloggningssidan.

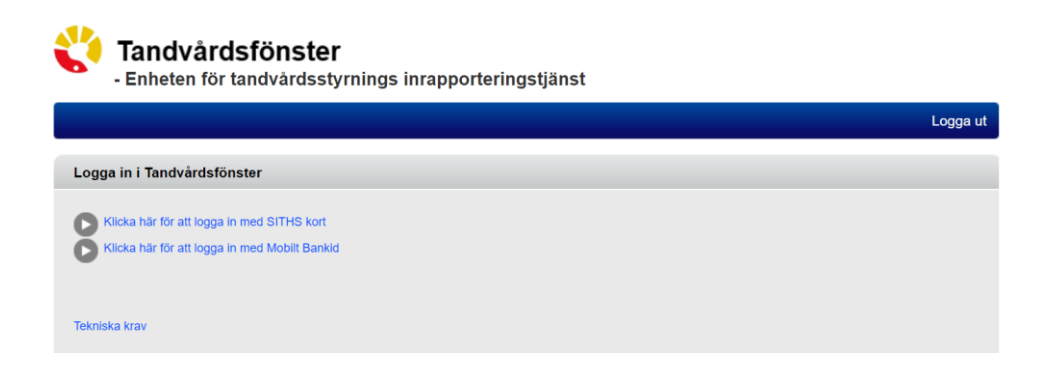

Här kan användaren välja att logga in med antingen SITHS- kort eller Mobilt Bankid. Om användaren har behörighet i Tandvårdsfönster att arbeta på mer än en enhet visas en rullist där användaren uppmanas att välja den enhet som man önskar logga in på, se bild nedan.

| Tandvårdsfönster     Enheten för tandvårdsstyrnings inrapporteringstjänst |          |  |
|---------------------------------------------------------------------------|----------|--|
| Start                                                                     | Logga ut |  |
| Valj enhet                                                                |          |  |
| Välj den enhet du vill arbeta med.                                        |          |  |
| TEST-KLINIK Valj                                                          |          |  |
|                                                                           |          |  |
|                                                                           |          |  |

Efter eventuellt val av tandvårdsenhet, visas en portalwebbsida, se bild nedan. Beroende på användarens behörighet kan valbara toppmenyer (Tandvårdsreformen, Allm BoU, Spec BoU och Remisser) vara annorlunda än i exemplet.

Om användaren har behörighet till andra funktioner i Tandvårdsfönster visas även dessa huvudflikar.

| 🐴 Tandvårdsfö                                                                                                    | nster                                                                                                    | (Test) 3.4.1.0 (Db: TVF_                                                                                                    | Сору001)                                                                                                    |  |
|----------------------------------------------------------------------------------------------------|----------------------------------------------------------------------------------------------------|----------------------------------------------------------------------------------------------------|----------------------------------------------------------------------------------------------------|--|
| - Enheten för tandv                                                                                                    | /årdsstyrnings inrappo                                                                                                    | rteringstjänst                                                                                                    | Signeringsmetod: SITHS  Inloggad: Jesper Berntsson / TEST-KLINIK                                                                                             |  |
| Start Tandvårdsreformen -                                                                                                    | Allm BoU     Spec BoU                                                                                                    | Remisser -                                                                                                    | Meddelanden Logga ut                                                                                                    |  |
| Sök patient                                                                                                    |                                                                                                    |                                                                                                    |                                                                                                    |  |
| Tandvårdsreformen         Här kan du som vårdgivare med patienter som omfattas av Tandvårdsreform 1999 hantera dina ärenden.         Snabblänkar:         Mina sidor         Begär förhandsbedömning         Fakturera ej förhandsbedömd tandvård         Fakturera N-S- ochveller F- | Allmän tandvård för<br>barn och unga vuxna<br>Här kan du som vårdgivare<br>rapportera in tandvård för barn<br>och unga vuxna.<br>Snabblänkar:<br>Registrera vårdrapport<br>Ej inskickad vårdrapport<br>Lista ny patient<br>Visa aktuelit listade patienter | Spec. tandvård för barn<br>och unga vuxna         Snabblänkar urval:         Historik urval, visning         Snabblänkar ortodonti:         Inrapportera ortodonti:         Behandlingar         Inkomna BG<br>sistahandsansvar | Remisser<br>Snabblänkar:<br>Skapa remiss<br>Skapa analog remiss<br>behkonsult<br>Utkast remisser<br>Utkast remisser<br>Inkomna remisser<br>Mottagna remisser |  |
| tandvård via fil<br>Registrera EPI-rapport                                                                                                    | <ul> <li>Visa listade patienter med<br/>spec. ort. beh.</li> <li>Visa listningshändelser</li> <li>Sök fakturor</li> <li>Sök akutfakturaadress</li> <li>Allmän ortodonti apparatu</li> </ul>                                                                | \$<br>                                                                                                    |                                                                                                    |  |

För att välja funktion klickar användaren på exempelvis **Allm BoU** i den övre blå listen och klickar därefter på den funktion som användaren vill arbeta med i rullisten som visas. Alternativt klicka på snabblänkarna.

## 3 Ansöka om second opinion

Klicka på toppmenyn **Allm BoU** och menyvalet **Ortodonti-> Ansök** second opinion.

#### 3.1 Sök patient

Ange personnummer i format ÅÅÅÅMMDDNNNN och klicka sedan på knappen **Sök**. I samband med sökningen så visas en kontrollfråga för att säkerställa att det är rätt patient. Om det är rätt patient, klickar på **Nästa>>**.

| Ansökning second opinion |             |                 |
|--------------------------|-------------|-----------------|
| Steg 1 - Välj patient    |             | 1 2 3 4 5       |
| Personnummer: 20         | Sök Namn:   |                 |
|                          | Gatuadress: |                 |
|                          | Postnr:     |                 |
|                          | Postort:    |                 |
|                          |             | Avbryt Nästa >> |

#### 3.2 Ansökan

I ansökan behöver följande information fyllas i:

- Urvalsdatum Datum när patienten var på den senaste urvalsvisningen på en tandvårdsenhet eller det datum när remissvaret på en urvalsremiss ankom. En ansökan om second opinion kan enbart skickas in sex (6) månader efter ett urval
- **Urvalsansvarig** Ange ortodontist som utfört urvalet. Om aktuell ortodontist inte finns med i rullisten är det möjligt att klicka i **Urvalsansvarig finns inte i listan** och därefter skriva in ett namn i fältet bredvid som blir synligt
- **Meddelande till Region Skåne** Möjlighet att skicka ett meddelande i ansökan

Urvalsdatum och urvalsansvarig är obligatoriska fält. Klicka på knappen **Nästa >>** för att fortsätta annars klicka på **Spara utkast**.

| Ansökning second opinion                                                                   |                            |     |                  |              |
|--------------------------------------------------------------------------------------------|----------------------------|-----|------------------|--------------|
| Personnummer: 200                                                                          | Namn                       |     |                  | 1 2 3 4 5    |
| 200                                                                                        | Gatuadress:                |     |                  |              |
|                                                                                            | Postnr:                    |     |                  |              |
|                                                                                            | Postort:                   |     |                  |              |
| Steg 2 - Ansökningsinformation                                                             |                            |     |                  |              |
| Urvalsdatum:                                                                               |                            |     |                  |              |
| Urvalsansvarig: Välj ansvarig 🗸                                                            |                            |     |                  |              |
| Urvalsansvarig finns inte i listar                                                         | 1                          |     |                  |              |
| Meddelande till Enheten för tandvårdsstyrning                                              |                            |     |                  |              |
|                                                                                            |                            |     |                  |              |
|                                                                                            |                            |     |                  |              |
| Följande underlag ska bifogas ansökan för a                                                | tt den ska kunna handlägga | IS: |                  |              |
| Kliniska foton (Fotokarta: Kliniska foto Ort)     Analoga studiemodeller     Journalkopior |                            |     |                  |              |
|                                                                                            |                            |     | Spara utkast Avb | ryt Nästa >> |

#### **3.3 Bilagor**

Dokumentation som ska bifogas ansökan i Tandvårdsfönster är:

- Kliniska foton
- Röntgenbilder
- Adekvata journalanteckningar

| Röntgenkarta/Fotokarta                                                                                                    |                                                                                                    |
|----------------------------------------------------------------------------------------------------|----------------------------------------------------------------------------------------------------|
| Kliniska foto Ort                                                                                                    |                                                                                                    |
|                                                                                                    |                                                                                                    |
| Bifoga analogt material<br>Specifiera vilket analogt material som bifogas separat<br>Analoga studiemodeller (obligatoriskt) | Tänk på att det på allt insänt analogt material<br>tydligt skall framgå patientens namn, person-<br>nummer, utförandedatum samt returadress. |
| Dokument<br>Filstorleken måste understiga 18MB<br>□ Valj dokumenttyp ▼ Valj filer Ingen fil vald                            | iga till                                                                                                    |
| Typ Filnamn                                                                                                    |                                                                                                    |
| Ta bort markerade                                                                                                    | IS:                                                                                                    |
| Kliniska foton (Fotokarta: Kliniska foto Ort)     Analoga studiemodeller     Journalkopior                                  |                                                                                                    |
|                                                                                                    | Spara utkast << Föregående Avbryt Nästa >>                                                                                                   |

#### 3.3.1 Kliniska foton och röntgenkarta

Fotokartan **Kliniska foto Ort** är obligatorisk för ansökan. Det går att lägga till ytterligare röntgenkartor och fotokartor genom att klicka på det gröna krysset eller texten **Lägg till**. För information hur man hanterar och bifogar röntgenbilder och kliniks foton, se manual Röntgenbilder och kliniska foton i Tandvårdsfönster.

#### 3.3.2 Analogt material

Studiemodeller i gips ska bifogas ansökan via post. Klicka i rutan **Analoga studiemodeller** som försäkran att studiemodeller har eller ska skickas omgående.

Adress till Region Skåne:

Region Skåne Koncernkontoret Enheten för uppdragsstyrning Tandvård, Rådhus Skåne, plan 3 291 89 Kristianstad

#### 3.3.3 Bilagor

Vid bifogande av bilagor, välj först **dokumenttyp** i rullisten och klicka därefter på **Välj filer**. Leta upp aktuell fil i det öppnade dialogfönstret och klicka på **Öppna**. Klicka därefter på **Lägg till** och den valda filen kommer visas i listan under.

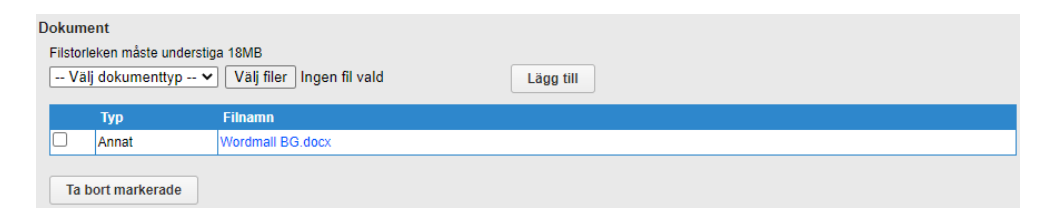

För att ta bort en felaktigt bifogad fil, kryssa i rutan till vänster för aktuell bilaga och klicka sedan på **Ta bort markerade.** Om möjligt, försök att ha samtliga sidor i journalkopian i ett och samma bifogade dokument.

Klicka på knappen **Nästa >>** för att fortsätta annars klicka på **Spara utkast**.

### 3.4 Granska ifylld dokumentation

| Steg 4 - Granska och skicka                                                             | a in                                                    |
|-----------------------------------------------------------------------------------------|---------------------------------------------------------|
| Urvalsansvarig:<br>Urvalsdatum:                                                         |                                                         |
| Meddelande till Enheten för t<br>Inget meddelande angivet                               | tandvårdsstyrning                                       |
| Bifogade röntgenbilder/fotor<br>Bifoga analogt material<br>Specifiera vilket analogt ma | n: 0<br>aterial som bifogas separat                     |
| Analoga studiemodelle                                                                   | r (obligatoriskt)                                       |
| Dokument                                                                                |                                                         |
| Тур                                                                                     | Filnamn                                                 |
| Annat                                                                                   | Wordmall BG.docx                                        |
| Jag intygar att följande obli                                                           | igatorisk dokumentation finns med i ansökan:            |
| 🗌 Kliniska foton (Fotokarta:                                                            | Kliniska foto Ort)                                      |
| Analoga studiemodeller                                                                  |                                                         |
| Journalkopior                                                                           |                                                         |
|                                                                                         | Undertecknad ansökare är patientansvarig tandläkar      |
|                                                                                         | Spara utkast << Föregående Avbryt Signera och skicka in |

Granska ansökan angående second opinion. Vid komplett ansökan, klicka i kryssrutorna under rubriken **Jag intygar att följande dokumentation finns med i ansökan** samt **undertecknad ansökan är patientansvarig tandläkare.** Klicka sedan på **signera och skicka in** 

Om ansökan inte är komplett klicka på **Föregående** för att lägga till saknad information eller **spara utkast** för att fortsätta vid annat tillfälle.

### **3.5 Status**

| Begrepp                | Förklaring                            |
|------------------------|---------------------------------------|
| Utkast                 | Ansökan har skapats och sparats       |
|                        | men inte blivit inskickad till Region |
|                        | Skåne.                                |
|                        | Ett utkast är endast synligt för      |
|                        | aktuell användare                     |
| Inskickad              | Ansökan har blivit inskickad till     |
|                        | Region Skåne                          |
| Under handläggning     | Ansökan är under bedömning av         |
|                        | Region Skåne                          |
| Avvaktar komplettering | Region Skåne har bedömt att           |
|                        | ansökan behöver kompletteras. Om      |
|                        | kompletteringen inte tillhandahålls   |
|                        | inom begärt datum kommer begäran      |
|                        | om second opinion att avslås          |
| Kompletterad           | Ansökan är kompletterad och           |
|                        | återsänd till Region Skåne            |
| Klar för bedömning     | Ansökan är fullständig och klar för   |
|                        | bedömning.                            |
| Bedömd – Godkänd       | Det har vid second opinion bedömts    |
|                        | ett behov av tandreglering. En        |
|                        | betalningsgaranti skickats ut till    |
|                        | vårdnadshavare eller myndig           |
|                        | patient                               |
| Bedömd – Med           | Det har vid second opinion bedömts    |
| begränsningar/yttrande | att det finns behov av ett nytt urval |
|                        | inom en viss tid. Information         |
|                        | skickas ut till vårdnadshavare eller  |
|                        | myndig                                |
|                        | patient.                              |
| Bedömd - Avslaget      | Det har vid second opinion bedömts    |
|                        | att det inte finns behov av           |
|                        | kostnadsfri tandreglering.            |
|                        | Information skickas ut till           |
|                        | vårdnadshavare eller myndig           |
|                        | patient.                              |